| ▶ 近畿大学附属広島高等学校 福山校                                                                                                    |
|----------------------------------------------------------------------------------------------------|
| Web出願下書き用紙                                                                                                    |
| STEP1 出願情報登録                                                                                                    |
| <ul> <li>Several and several and sever</li></ul> |
| ②マイページの「 <u>新規申込手続きへ」をクリックします。</u><br>With 大学和国は島為等学校・中学校 祖山ば<br>マークア DOYNAMICE AND DOYNAL<br>+ ンダイリナコさんのマイページ<br>中辺歴<br>中辺歴<br>中辺歴<br>中辺歴<br>中辺歴<br>中辺歴<br>中辺歴<br>中辺歴                                                                                                    |
| <ul> <li>③「入試区分」を選択し、「次へ」をクリックします。</li> <li>Step Add 2000</li> <li>Add 2000</li> <li>Add 200</li></ul>                                                                                                    |
| ④規約同意確認画面を最後までスクロールし、「同意して次へ」をクリックします。 ● ####################################                                                                                                    |

 済代行会社 (ウェ 同意しない 同意して次へ

最後までスクロールしないと、 「同意して次へ」を押すことが

できません。

⑤志願者情報と保護者情報を入力し、「試験選択画面へ」をクリックします

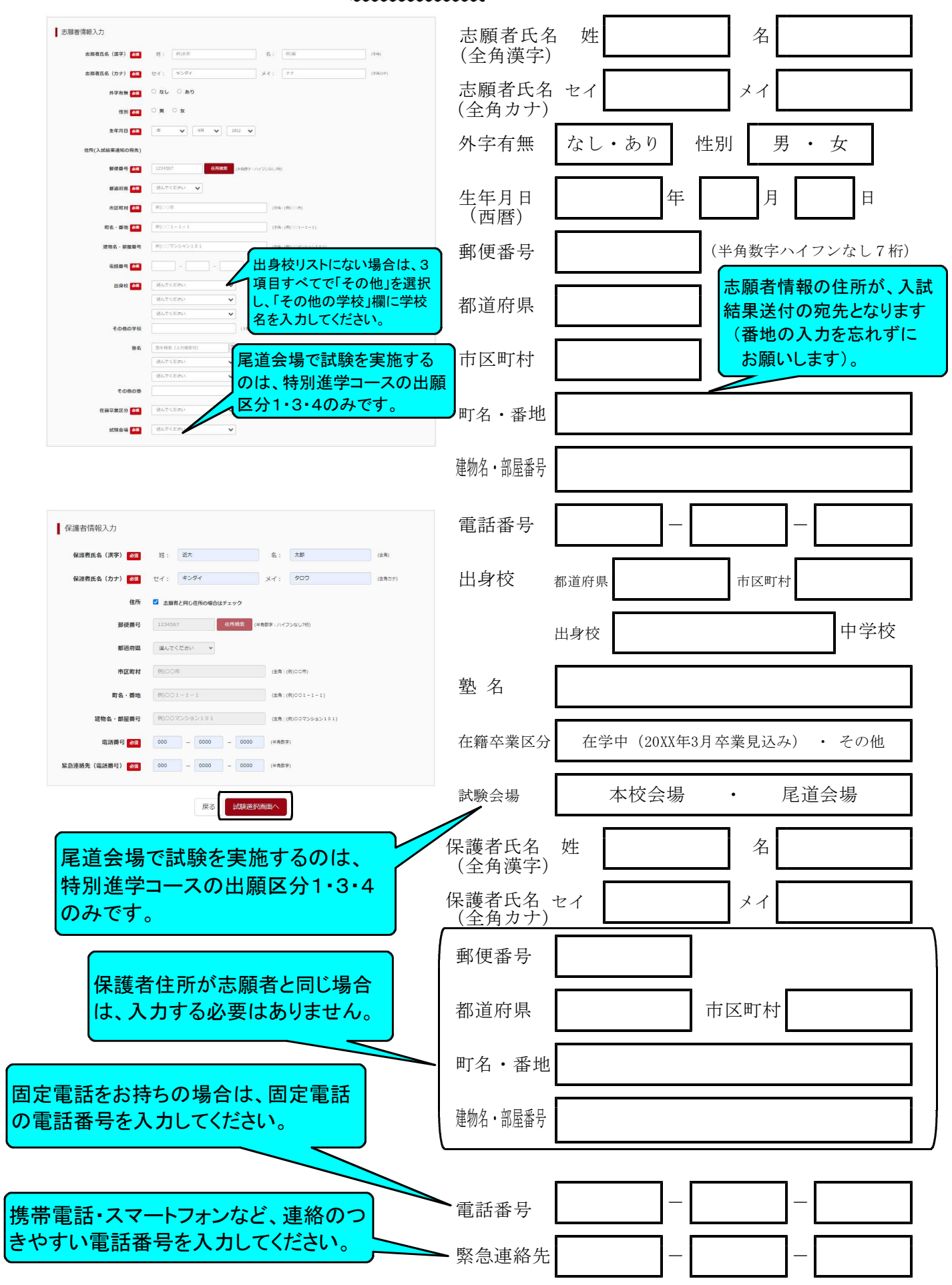

| (6) | 田願区分」を                                                                                                    | を選択し、検索された                                        | ニ試験の「選択 | 、<br>「<br>をクリック                                                                                      | します。                                                                 |                            |                                                                                                    |                            |
|-----|----------------------------------------------------------------------------------------------------|---------------------------------------------------|---------|----------------------------------------------------------------------------------------------------|----------------------------------------------------------------------|----------------------------|----------------------------------------------------------------------------------------------------|----------------------------|
|     | Step3         試験選択           試験検索            以加す2454年後期に、東田中和の4000かっと            水成20            構成でれた比較            水成20            展示すたん | 2時してください。<br>97023話<br>編成593(特別編サラース 東京 一般入近」<br> | HER.    | <ul> <li>出願区分1</li> <li>出願区分2</li> <li>出願区分3</li> <li>出願区分4</li> <li>出願区分5</li> <li>出願区分6</li> </ul> | 「特別進学コース<br>「特別進学コース<br>「特別進学コース<br>「特別進学コース<br>「体育進学コース<br>「体育進学コース | 專 專 專 併 専 專願 願 願 願 願 願 願 願 | <ul> <li>一般入試</li> <li>特別入試</li> <li>一般入試</li> <li>一般入試</li> <li>中般入試</li> <li>一般入試</li> <li>中般入試</li> </ul> | (特別特待生)」<br>(面接)」<br>(面接)」 |
|     |                                                                                                    |                                                   |         |                                                                                                    |                                                                      |                            |                                                                                                    |                            |

⑦選択した試験が、現在選択中の試験に表示されます。

| 出願する試験を検索し | 、面面中段の選択 | ボタンを押してください。    |              |
|------------|----------|-----------------|--------------|
|            | 入試区分     | 高等学校入试          | $\backslash$ |
|            | 出籍区分     | 選んでください 💙       | \            |
| 検索された試験    |          |                 | 1            |
| 入試区分       |          | 試験名             | 選択           |
|            |          |                 | N .          |
| 現在選択中の試    | 8        |                 | ,            |
| 入試区分       |          | 試験名             | 選択解除         |
| 8将学校入试     |          | 特別選学コース 専題 一般入試 | 選択解除         |

| 特別進学コースと体育進学                 |                                    |   |
|------------------------------|------------------------------------|---|
| コースを間違えないように<br>ご注意ください。<br> | 進学コースと体育進学<br>くを間違えないように<br>意ください。 | 9 |

⑧「<u>保存して中断する</u>」をクリックすると、マイページの「<u>申込確認</u>」ボタンから「<u>申込内容確認書</u>」 がダウンロードできるようになります。

必要に応じて、「申込内容確認書」を印刷して、中学校の先生の確認を受けてください。

| 「願する試験を検索し、」                                                                                                    |                                                                                                    |                                                                                                    | C 1 1 1 2 2 2 1 2 1 2 1 2 1 2 1 2 1 2 1                                                                                                    |                                                                                                    |                    |                              |
|----------------------------------------------------------------------------------------------------|----------------------------------------------------------------------------------------------------|----------------------------------------------------------------------------------------------------|----------------------------------------------------------------------------------------------------|----------------------------------------------------------------------------------------------------|--------------------|------------------------------|
|                                                                                                    | 入試区分                                                                                                    | 高等学校入家                                                                                                | ž.                                                                                                    |                                                                                                    |                    |                              |
|                                                                                                    | 出願区分                                                                                                    | 選んでく                                                                                                  | ださい                                                                                                    | ~                                                                                                    |                    |                              |
| 家された記録                                                                                                    |                                                                                                    |                                                                                                    |                                                                                                    |                                                                                                    |                    |                              |
| 、試区分                                                                                                    |                                                                                                    |                                                                                                    | 試験名                                                                                                    |                                                                                                    |                    | 選択                           |
|                                                                                                    |                                                                                                    |                                                                                                    |                                                                                                    |                                                                                                    |                    |                              |
|                                                                                                    |                                                                                                    |                                                                                                    |                                                                                                    |                                                                                                    |                    |                              |
| 現在選択中の試験                                                                                                    |                                                                                                    |                                                                                                    |                                                                                                    |                                                                                                    |                    |                              |
| 入試区分                                                                                                    |                                                                                                    |                                                                                                    | 試験名                                                                                                    |                                                                                                    |                    | 選択解除                         |
| -<br>等学校入試                                                                                                    |                                                                                                    |                                                                                                    | 特別進学コース                                                                                                    | 、専順 一般入試                                                                                                    |                    | 選択研除                         |
|                                                                                                    |                                                                                                    |                                                                                                    |                                                                                                    |                                                                                                    |                    |                              |
| 口、清試験                                                                                                    |                                                                                                    |                                                                                                    |                                                                                                    |                                                                                                    |                    |                              |
| 、試区分                                                                                                    |                                                                                                    |                                                                                                    |                                                                                                    | 試験名                                                                                                    |                    |                              |
|                                                                                                    |                                                                                                    |                                                                                                    |                                                                                                    |                                                                                                    |                    |                              |
|                                                                                                    |                                                                                                    |                                                                                                    |                                                                                                    |                                                                                                    |                    |                              |
| :確認後、変更がない場:<br>:愛験科支払い後の諾変!                                                                                                    | Salis マイベー<br>Elは一切できま                                                                                                    | -ジの「続きか<br>-ジの「続きか<br>Eせんので、ご                                                                         | <ol> <li>中手校の先生に確認</li> <li>う」手続きを再開し、お<br/>注意ください。</li> <li>戻る</li> <li>お支払い画</li> </ol>                                                                                                    | を受けてください。<br>支払い頃面へお進みく<br>質へ 保存して中                                                                                                    | ださい。<br>断する        |                              |
| 機能後、変更がない場合<br>空隙料支払い後の話変き<br>キンダイ ハナコ                                                                                                    | はして、 ショ<br>らは、マイベー<br>度は一切できま<br>さんのマ                                                                                                    | +125+102m<br>-ジの 1続きか<br>Eせんので、ご<br>- イページ                                                            | <ol> <li>中子校の大士に帰認</li> <li>6」手続きを同問し、お</li> <li>注意ください。</li> </ol> 戻る お交払い面                                                                                                    | を受けてください。<br>支払い頃面へお進みく<br>気へ 保存して中                                                                                                    | ださい.<br><u>簡する</u> |                              |
| (確認後、変更がない場合)<br>(安静利支払い後の施設)<br>キンダイハナコ<br>申込履歴<br>(1)(委員会)<br>(1)((1)(5)(5)(5)(5)(5)(5)(5)(5)(5)(5)(5)(5)(5)                                                                                                    | さんのマ                                                                                                    | +10+502m<br>-ジの (続きか<br>たけんので、ご<br>【<br>【<br>イページ<br>曲31日                                             | (4) 中学校の水土し場道<br>6) 手続きを同時し、お<br>注意ください。       戻る     お支払い書        お支払い書                                                                                                    | を受けてください。<br>支払い項面へお進みく                                                                                                    | Eèn.               |                              |
| <ul> <li>(4238)、変更がない場合</li> <li>(支持料支払い後の請求)</li> <li>キンダイハナコ</li> <li>申込原歴</li> <li>申込原歴</li> <li>12100000</li> <li>12100000</li> </ul>                                                                                                    | さんのマ<br>であり<br>であり<br>であり<br>であり                                                                                                    | 中込日<br>中込日<br>中込日                                                                                     | <ul> <li>(1) 中子600年上(1) 時間</li> <li>(5) 手続きを同時し、お<br/>注意ください。</li> <li>(万) かんし (5) (5) (5) (5) (5) (5) (5) (5) (5) (5)</li></ul>                                                                                                    | を受けてください。<br>支払い頃而へお選みく                                                                                                    | Eèn.               | 受缺票                          |
| <ul> <li>(423後、変更がない場合)</li> <li>(生また) (イノナコー</li> <li>中込原歴</li> <li>(11) (11) (11) (11) (11) (11) (11) (11)</li></ul>                                                                                                    | (1) ひろう (1) ひろう ( | <ul> <li>中込手配き前</li> <li>ージの「読書か</li> <li>ビロんので、ご</li> <li>イページ</li> <li>申込日</li> <li>ー時保存</li> </ul> | <ul> <li>(二) 中学校のAIL(16)(2)</li> <li>(二) 手続きを同時し、お<br/>注意ください。</li> <li>(二) お交払い(15)</li> <li>(二) お交払い(15)</li> <li>(二) お交払い(15)</li> <li>(二) お交払の法</li> <li>(二) ふうない(15)</li> <li>(二) ふうない(15)</li></ul> | を受けてください。<br>支払い項面へお選みく<br>En 保存して#                                                                                                    | Eèu,<br>Mito       | <b>艾枝園</b><br>1975年~2016年~1月 |
| <ul> <li>特別後、登史がない場合</li> <li>登録料支払い後の協会</li> <li>キンダイハナコ</li> <li>申込課歴</li> <li>申込課歴</li> <li>211000004</li> <li>演算</li> </ul>                                                                                                    | Bit、マイペー<br>Bit、マイペー<br>取は一切できま<br>さんのマ<br>なんのマ<br>等な入転                                                                                                    | <ul> <li>中込手転さめ</li> <li>・シの「読きか</li> <li>になんので、ご</li> <li>イページ</li> <li>申込日</li> <li>ー時保存</li> </ul> | <ul> <li>(1) 中学校の天王(福祉</li> <li>(5) 手続きを同時し、お</li> <li>(5) 手続きを同時し、お</li> <li>(5) 手続きを同時し、お</li> <li>(5) 手続きを同時し、お</li> <li>(5) 手続きを同時し、お</li> <li>(5) 手続きを同時し、お</li> <li>(5) 手続き</li> <li>(5) 手続き</li></ul>                                                                            | を受けてください。<br>支払い運動へお選みく                                                                                                    | Eêtu.<br>Mito      | <b>受援票</b><br>1952年2月 -      |
| 4回後、夏季がない場合<br>実現料を払い後の違葉<br>年ンダイノ(ナコ)<br>申込原度<br>申込原度<br>(現著者情報の)<br>保護者信報のの<br>編集者氏名(漢字)<br>編編表氏名(次ナ)                                                                                                    | ADD C: 100<br>Bit.マイハー<br>思は一切できま<br>さんのマ<br>なみ<br>子立入試<br>経設                                                                                                    | <ul> <li>中心中心中心中心中心中心中心中心中心中心中心中心中心中心中心中心中心中心中心</li></ul>                                             | <ul> <li>(中子約20万に加速の)</li> <li>(日本約25万間)</li> <li>(日本約25万間)</li> <li>(日本約25万間)</li> <li>(日本約25万間)</li> <li>(日本約25万間)</li> <li>(日本約25万円)</li> <li>(日本約25万円)</li> <li>(日本</li></ul>                                             | 思りすくだらい、<br>交払 (第一人) (第一人) (第一 | 52 57              | <b>艾枝園</b><br>995 (11×20) -  |
| 福田市、京田大ない場合<br>(安部大会山、地の道空)<br>中辺環歴<br>中辺環歴<br>中辺環歴<br>全議者情報の府<br>保護者情報の府<br>健康者氏名(決予)<br>健康者氏名(大力)<br>学校の会社<br>第二日<br>のののので<br>のののので<br>ののののので<br>ののののので<br>ののののので<br>のののののののの                                                                                                    | (ログ) (ログ) (ログ) (ログ) (ログ) (ログ) (ログ) (ログ)                                                                                                    | + 20 1続きか<br>Ett んのて、ご                                                                                | <ul> <li>(中子約25年5年回回)、</li> <li>(日本)、</li> <li>(日本)、<td>思すけくだらい、<br/>支払 (第一人)法力 く<br/>ながしては<br/>(情報</td><td>Eeu.</td><td>受破累<br/>195 年10-2015 -</td></li></ul>                        | 思すけくだらい、<br>支払 (第一人)法力 く<br>ながしては<br>(情報                                                                                                    | Eeu.               | 受破累<br>195 年10-2015 -        |
| (日本)、金田/かない場合<br>(学校研究)に、他の確実で<br>中心原意<br>中心原意<br>(保護者信報の府<br>な調査氏名(決学)<br>観察商氏名(次ナ)<br>観察商品(次ナ)<br>観察商品(次ナ)                                                                                                    | an D ( 1 G / A / A / A / A / A / A / A / A / A /                                                                                                    | <ul> <li>サロントはなか</li> <li>ージの「続きか<br/>せけんので、ご</li> <li>イページ</li> <li>中込日</li> <li>ー特点序</li> </ul>     | <ul> <li>(中子約7515年8月日)</li> <li>(中子約7515年8月日)</li> <li>(日本)</li> <li>(日本)</li>     &lt;</ul>                                                                                                    | 思ってくだらい、<br>立い (第二人) (第一人) (第一 | Eev.<br>NTC        | 受破置<br>at+>た5 *              |
| 総定 総 ま ま た の に 、 の ま の 、 の ま の 、 の 、 の 、 の 、 、 、 、 、 、                                                                                                    | Mill ( マイベー<br>Hit - マイベー<br>さんのマ<br>ななか<br>来な入試                                                                                                    | +22+620m<br>-200 1歳まか<br>たけんので、ご<br>(<br>イページ<br>申込日<br>一時保存                                          | <ul> <li>・・・・・・・・・・・・・・・・・・・・・・・・・・・・・・・・・・・・</li></ul>                                                                                                    | 思りすぐだらい、<br>交払 / 第四 / カスカイ<br>日本 / 日本 / 日本 / 日本 / 日本 / 日本 / 日本 / 日本 /                                                                                                    | Eev.<br>1973       | <b>学校篇</b><br>中 (中)-2020 · · |
| 4回後、夏季がない場合<br>実現料を払い後の後受<br>年ンダイノ(ナコ)<br>申込原度<br>申込原度<br>収益者信報のの<br>保護者信報のの<br>保護者信報のの<br>保護者信報のの<br>保護者信報のの<br>保護者信報のの<br>保護者信報のの<br>保護者信報のの<br>保護者信報のの<br>保護者信報のの<br>保護者信報のの<br>保護者信報のの<br>保護者信報のの<br>を<br>知りまた。<br>(実)<br>()<br>()<br>()<br>()<br>()<br>()<br>()<br>()<br>()<br>()<br>()<br>()<br>()                                                                                                    | MUCK 974-075<br>Bit マイベー<br>さんのマ<br>なみ<br>なみ<br>なんのマ                                                                                                    | 中心子校の前<br>シシン (総合)<br>中心と日<br>一境保存                                                                    | 、47年800元に加速<br>建築ください、<br>東京 各記を専用に、た<br>ままくたさい、<br>東京 各記が適応<br>大太郎<br>ホーク<br>ポート<br>ポート<br>ポート<br>ポート<br>ポート<br>ポート<br>ポート<br>ポート                                                                                                    | 思りすくだらい、<br>交払 (第一人) (AT) して (AT) して (AT) し (AT) して (AT) して (AT) して (AT) して (AT) して (AT) して (AT) して (AT) して (AT) して (AT) して (AT) して (AT) して (AT) して (AT) して (AT) して (AT) して (AT) して (AT) して (AT) して (AT) して (AT) して (AT) して (AT) して (AT) して (AT) して (AT) して (AT) して (AT) して (AT) して (A | 52 57              |                              |
| 福道後、皇老がない場合<br>空母肝を払い後の道定で<br>中心原語<br>中心原語<br>ない勝句の 22<br>21100004 名祖<br>の保護者信称のの<br>名親語表氏(決学)<br>御恩書氏氏(決学)<br>御恩書氏氏(決学)<br>御恩書氏氏(決学)<br>御恩書氏(決学)<br>御恩書氏(決学)<br>御恩書氏(大)                                                                                                    | MULL マイハー<br>HULL マイハー<br>サロマ サヨ<br>マントレ<br>ギロントレ                                                                                                    | (単立日本)<br>(単立日<br>(単立日<br>-単成日)                                                                       | エリング・レージョング・ショング・クリング・ショング・クリング・フリング・ショング・クリング・フリング・ショング・クリング・フリング・ショング・クリング・ショング・クリング、     コング・ショング・クリング     マング・クリング     マング・マング・クリング     マング・マング・クリング     マング・マング・マング・マング・マング・マング・マング・マング・マング・マング・                                                                                                    | 思りすくだらい、<br>交払 (第一人) (第一人) (第一 | Zerv.<br>1972      | 受験置<br>(キャンシル) ・             |
| 福田県、皇田大ない場。<br>安朝村支払・後の道文<br>中込原語<br>中込原語<br>中込原語<br>中込原語<br>中公の第二<br>中込原語<br>中公の第二<br>中込原語<br>中込の第二<br>中込の第二<br>中心の<br>中心の<br>中の<br>中 | MULL マイベー<br>はは、マイベー<br>さんのマ<br>マロン<br>サロン<br>メロン<br>サロン<br>メロン<br>サロン<br>ロン<br>サロン<br>ロン<br>サロー<br>ワマ<br>キョン<br>・<br>マイベー                                                                                                    | 中心でも800<br>シンクロ (総合か<br>ー・ジンロ (総合か<br>ー・対象方                                                           | <ul> <li>(中子800×51×56</li> <li>(中子80×51×56</li> <li>(日本)</li> <li>(日本)</li> <li></li></ul>                                                                                                    | 思りすくだらい、<br>交払 (第一人) 法分 /<br>二人 (分子) して日<br>「読知 (の2)                                                                                                    |                    | <b>建築業</b><br>1920年2月1日 - 1  |

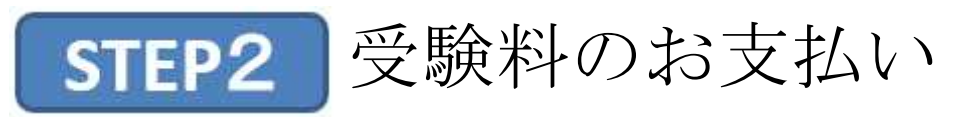

①「<u>お支払い画面へ</u>」をクリックします。

| 現在選択中の試験<br>入試防分 試験名 選び構築<br>高等中心 22 外別原本コース 発展一般 24 選び構築                                                                                                    | $\overline{\mathbf{G}}$                                                                                          |
|----------------------------------------------------------------------------------------------------|----------------------------------------------------------------------------------------------------|
|                                                                                                    | よ支払い方法により、<br>事務手数料が異なりま<br>す。必ずご確認の上、<br>お申し込みください。                                                             |
| <u>お支払い方法を選択し、「確認画面へ</u> 」をクリック                                                                                                    | します。                                                                                                    |
| 新学校人         新学校人         第学校人           名見たい 行きの点野             (1) たびたい 行きの点野             (2) たびたい 行きの点野             (2) たびたい 行きの点野             (2) たびたい 行きの点野             (2) たびたい 行きの点野             (2) たびたい 行きの点野             (2) たびたい 行きの点野             (2) たびたい 行きの点野             (2) たびたい 行きの点野             (2) たびたい 行きの点野             (2) たびたい 行きの点野             (2) たびたい 行きの点野             (2) たびたい 行きのうり             (2) たびたい たい たい たい たい たい たい たい たい たい たい たい たい た | クレジットカード<br>コンビニエンスストア<br>ペイジー・金融機関ATM(現金)<br>ペイジー・金融機関ATM(カード・通帳)<br>ペイジー(ネットバンキング)                             |
| それぞれの詳細なお支払い方法は、お支払い方法な<br>以下はクレジットカードの例です。                                                                                                    | を選択すると表示されます。                                                                                                    |
| Step3     出版情報の確認       試験名・受験料・お支払い方法の確認        試験名・受験料・お支払い方法の確認        試験名・受験料・お支払い方法の確認        試験名・受験料・支払い方法の確認        試験名・受験料・支払い方法の確認        支援の方法        うは        シリジャカード編員        クレジャカード編員        クレジャカード編員        ジレジャカード編員        ジレジャカード編員        サンジャカード編員        サンジャカード編員        (半凡数7)        世ュリティードには        単規編編員        メ                                                                                                    | し込んだ後は、入力内容の誤りをイン<br>ターネット上で訂正することはできませんので、確定する前に十分確認(必要があれば訂正)を行ってください。<br>万が一、確定後に入力の誤りを発見した場合は、本校までお問合わせください。 |
| 上記入内容にお勧告えはありませんが、「上記内容で申込む」ボタンクリック後、侍王ができなくなります。<br>クリックする新にはてての時間若有難出し、説りがはければチェックをつけてください。<br>申込内容<br>近魔大学期極広島商等学校 福山校 (テスト)                                                                                                    |                                                                                                    |
| <ul> <li>2 #Pi3#90K94L1X FoxPi8では新建え12#9 12 EA/D<br/>特別進学コース 専業 一紀入ば(特別特待生)</li> <li>         市込内容を確認して、チ     </li> <li>         志読 音情報     </li> <li>         2 #無償6歳(得分), 世界(1) 世界(1)<br/>の5年01月19日     </li> <li>         2 (所(人)紅鶴居園(1)の時以自定く力)されていますか(入力)同志文藝を超える場合を動く)<br/>広感異 福山市 伝表町     </li> </ul>                                                                                                    | <mark>ェックしてください。</mark>                                                                                          |
| 3の他申込内容に減りはありませんか     戻る     「上記外容で申込わ                                                                                                    |                                                                                                    |

※入学志願票(提出)・受験票の印刷方法など、詳しくは本校ホームページの 「Web出願マニュアル」をご参照ください。